## CARSI 用户资源访问流程(PQDT 版)

1. 使用非校园 IP 地址打开浏览器, 输入 <u>http://www.pqdtcn.com/</u>, 点击网页右上方"用户 中心"图标。

|                                                                                                    |                                                                                                    |                                                                                                    |                        | ☆ 8                                                                                                    | :            |
|----------------------------------------------------------------------------------------------------|----------------------------------------------------------------------------------------------------|----------------------------------------------------------------------------------------------------|------------------------|----------------------------------------------------------------------------------------------------|--------------|
| ProQuest 学位论文全                                                                                                    | 文检索平台                                                                                                    | 游客(绝                                                                                                    | 8991P:115.171.244.118) | 简体中文 - 🔗 🎴 🏛 🕞                                                                                                    | ?            |
|                                                                                                    |                                                                                                    |                                                                                                    |                        |                                                                                                    |              |
|                                                                                                    |                                                                                                    |                                                                                                    |                        |                                                                                                    |              |
|                                                                                                    |                                                                                                    | ×100 1                                                                                                    |                        |                                                                                                    |              |
|                                                                                                    | 学位论江                                                                                                    | 文全文检索平台                                                                                                    |                        |                                                                                                    |              |
|                                                                                                    | 基本检索                                                                                                    | 高级检索    分类导航                                                                                                    |                        |                                                                                                    |              |
|                                                                                                    | 请输入你要检索的英文                                                                                                    |                                                                                                    | 检索                     |                                                                                                    |              |
|                                                                                                    | □ 精确检索 □ 仅博士论文 □ 可荐                                                                                                    | 购论文 🗌 机构有全文                                                                                                    |                        |                                                                                                    |              |
|                                                                                                    | 热门词                                                                                                    | 中科公告                                                                                                    | Tabali Shim            |                                                                                                    |              |
|                                                                                                    | s e                                                                                                    | PQDT学位论文已升通CARSI访问<br>高校体验! (置顶)                                                                                                    | 可方式,欢迎                 |                                                                                                    |              |
| 登录界面,选择"CA                                                                                                    | RSI 账号登录"。                                                                                                    |                                                                                                    |                        |                                                                                                    |              |
| M ProQuest 学位论文全文检索平台 × +                                                                                                    |                                                                                                    |                                                                                                    |                        |                                                                                                    | -            |
| ← → C 介 ① 不安全   pqdtcn.com                                                                                                    | n/login?after=http%3A%2F%2Fwww.po                                                                                            | qdtcn.com%2Fuser%2FuserInfo%3ForgBin                                                                                                    | ndingCheck%3D1         |                                                                                                    | ☆            |
| Due Outer the Market                                                                                                    |                                                                                                    |                                                                                                    |                        |                                                                                                    |              |
| ProQuest 字位论又含                                                                                                    | 主义位家半台                                                                                                    |                                                                                                    |                        | 71.244.118)简体中文 🔹 🔺 🎍                                                                                                    | Â            |
| ProQuest 字恒论又含                                                                                                    | 主义位家平台                                                                                                    |                                                                                                    | 游客(您的IP:115.17         | 71.244.118) 简体中文 🔹 🔺 💄                                                                                                    | <b></b>      |
| ProQuest 字位论义的                                                                                                    | 主义检索半台                                                                                                    | 已经有PQDT账户                                                                                                    | 游客(您的IP:115.17         | 71.244.118) 简体中文 • 🔏 💄                                                                                                    |              |
| ProQuest字位论义的                                                                                                    | 主义位家平台                                                                                                    | 已经有PQDT账户<br>登录账户                                                                                                    | 游客(您的IP:115.17         | 71244.118) 简体中文 • 🔏 💄                                                                                                    | 鱼            |
| ProQuest 字位论义的                                                                                                    | 主义位家半台<br>PQDT账户                                                                                                    | 已经有PQDT账户<br>登录账户                                                                                                    | 39mm(0009)P:115.17     | 1/1244.118) 簡体中文 • 🔏 💄                                                                                                    | <b>1</b>     |
| ProQuest 字位论义的                                                                                                    | 主义位家平台<br>PQDT账户                                                                                                    | 已经有PQDT账户<br>登录账户<br>登录密码                                                                                                    | 游客(2019)P:115.17       | (1244.118) mtk tr 2 · 2                                                                                                    | <b>血</b>     |
| ProQuest 字位论义的<br>如果您还没有P<br>创建PQD                                                                                                    | 主义位家平台<br>PQDT账户                                                                                                    | 已经有PQDT账户<br>登录账户<br>登录密码                                                                                                    | 39年(2019)P:115.17      | (1244.118) m体中文 · 谷 &                                                                                                    |              |
| ProQuest 字位论义的<br>如果您还没有中<br>创建PQD<br>• ProQuestic文                                                                                                    | <b>ビノ位系半日</b><br>PQDT账户<br>T <b>账户</b>                                                                                       | 已经有PQDT账户<br>登录账户<br>登录密码                                                                                                    | 游游(@的P:115.17          |                                                                                                    | <b>血</b>     |
| ProQuest 字位论义的<br>如果您还没有P<br>创建PQD<br>• ProQuestič文<br>• ProQuestič文<br>• ProQuestič文                                                                                                    | <b>主 又 位 系 半 日</b><br>PQDT 账 户<br><b>T账 户</b><br>び检索 与 直找<br>べ购买 推荐<br>ない 本奈 手 正 新                                           | <ul> <li>已经有PQDT账户</li> <li>登录账户</li> <li>登录密码</li> <li>忘记密</li> <li>记住密码 码?</li> </ul>                                                 | 游客(200)P:115.17        | (1.244.118) 前体中文・ 谷 坐                                                                                                    | <b>1</b>     |
| ProQuest 字位论义的<br>如果感还没有F<br>创建PQD<br>• ProQuesti2次<br>• ProQuesti2次                                                                                                    | <b>ビノ位系半日</b><br>PQDT账户<br><b>T账户</b><br>な検索与直找<br>水陶实推荐<br>文全文直看与下载                                                         | <ul> <li>已经有PQDT账户</li> <li>登录账户</li> <li>登录密码</li> <li>忘记密</li> <li>记住密码 码?</li> <li>登录</li> </ul>                                     | 39997(6999)P:115.17    | (1244.118) 前体中文・ 谷 坐                                                                                                    |              |
| ProQuest 字位论义的<br>如果您还没有F<br>创建PQD<br>• ProQuesti2文<br>• ProQuesti2文                                                                                                    | <b>主 又 位 系 半 日</b><br>PQDT 账户<br>T账户<br>2位 索 与 直找<br>20 购买 推荐<br>2全 文 直 看 与 下 载                                              | <ul> <li>已经有PQDT账户</li> <li>登录账户</li> <li>登录密码</li> <li>应记密</li> <li>记住密码 码?</li> <li>登录</li> <li>登录</li> <li>登录</li> <li>道页</li> </ul> | 游音(2009)P:115.17       | (1244.118) 簡体中文・ 谷 ▲                                                                                                    | 1 <b>(</b>   |
| ProQuest 字位论义的<br>如果感还没有中<br>创建PQD<br>• ProQuesti2文<br>• ProQuesti2文<br>• ProQuesti2文<br>• ProQuesti2文                                                                                                    | <b>E 又位系平台</b><br>PQDT账户<br><b>T账户</b><br>R始素与直找<br>R购买推荐<br>R全文直看与下载<br>注页面,"展开"学校                                          | 已经有PQDT账户<br>登录账户<br>登录账码<br>回 忘记鉴<br>记住密码 码?<br>重录<br>首页                                                                               | ₩₩(@#)P:115.17         | (1244.118) mk4中文 ▲ ▲ ▲ ▲ ▲ ▲ ▲ ★ ★ <p< td=""><td></td></p<> |              |
| ProQuest 学业论义的<br>如果意还没有F<br>创建PQD<br>• ProQuestičx<br>• ProQuestičx<br>• • • • • • • • • • • • • • • • • • • | <b>■ 又位系平台</b><br>PQDT账户<br><b>T账户</b><br>公徽实推荐<br>2全文查看与下载<br>Ξ页面,"展开"学校                                                    | 已经有PQDT账户<br>登录账户<br>登录密码<br>记住密码 码?<br><b>登录</b><br>首页<br>列表 (A-G),选择                                                                  | ₩₩(@##)P:115.17        | (1244.118) 翰林中文 ▲ ▲                           | * (* 1       |
| ProQuest 字位论义<br>如果慈还没有F<br>创建PQD<br>● ProQuesti2文<br>● ProQuesti2文<br>● ProQuesti2文<br>● ProQuesti2文<br>● ProQuesti2文<br>● ProQuesti2文<br>● ProQuesti2文<br>● ProQuesti2文<br>● ProQuesti2文<br>● ProQuesti2文<br>● ProQuesti2文<br>● ProQuesti2文<br>● ProQuesti2文<br>● ProQuesti2文<br>● ProQuesti2文<br>● ProQuesti2文<br>● ProQuesti2文                                                                                                    | <b>E 又位系平台</b><br>PQDT账户<br><b>T账户</b><br>な協家与直找<br>「购买推荐<br>2全文直看与下载<br>三页面, "展开"学校<br>************************************ | 已经有PQDT账户<br>登录账户<br>登录密码<br>记住密码 码?<br>记住密码 码?<br>重录<br>首页                                                                             | ≌₩₩(@##)P:115.17<br>   | (1244.118) mkt中文 · 译 ▲ (1244.118) mkt中文 · 译 ▲ (1244.118) mkt中文 · 译 ▲ (1244.118) mkt中文 · 译 ▲ (1244.118) mkt中文 · 《 ▲ (1244.118) mkt中文 · 《 ▲                                                                                                    | ▲<br>×<br>:: |

## CERNET统一认证与资源共享基础设施CARSI

| 中国教育和科研计算机网络<br>发起的跨机构身份联盟,提供教<br>Research Network) 基础服务 | 在一认证和资源共享基础设施(CERNET<br>育科研资源共享服务,简称CARSI资源<br>之一开始重点建设。与塞尔网络有限公司 | 「Authentication and Resource Sharing<br>共享服务。2017年底,作为中国教育和科<br>司一起。页向国内士中小学、教育行政部                                                                                                    | g Infrastructure,简称CARSI)是由北京大学<br>特研计算机网CERNET (China Education and<br>行和利益期約开始自然计证服务。而向国内外 |
|----------------------------------------------------------|-------------------------------------------------------------------|----------------------------------------------------------------------------------------------------|----------------------------------------------------------------------------------------------|
| 应用系统支持基于真实身份的资                                           | 源访问控制。CARSI资源共享服务以Int                                             | ternet2 Shibboleth项目为技术基础,使                                                                                                    | 用统一认证和授权中间件实现中国教育和科研                                                                         |
| 計算机网CEDNET (China Edu                                    | ation and Besearch Network) 谷 社                                   | I have been and the second second sec |                                                                                              |
| 计算机MCERINET (China Edu                                   | ation and research network) st-0                                  | 人证和资源共享,详情参见https://www.o                                                                                                    | arsi.edu.cn.                                                                                 |
| 请输入学校名称                                                  | ation and research Network) 50-0                                  | 人並和资源共享,详情参见https://www.c                                                                                                    | arsi.edu.cn,                                                                                 |
| 请输入学校名称                                                  | auton and research network) storeg                                | 人址和资源共享,详情参Unttps://www.c                                                                                                    | arsi.edu.cn。<br>确认                                                                           |
| 11 夏がみてたれた1 (China Edu<br>请输入学校名称<br>学校列表 (A-G) 展开       | 学校列表 (H-N) 展开                                                     | 人业和资源共享,详情参见https://www.c<br>学校列表 (O-T) 展开                                                                                                    | arsi.edu.cn。<br>简认<br>学校刻表 (U-Z) 展开                                                          |

| $\leftarrow \rightarrow G$ | ac.carsi.edu.cn/ds/index.ntmi/entityiD=nttps%3A%2F%2Fspoautn2.carsi.edu.cn%2Fshibboleth&return=https%3A%2F%2Fspoauth2.carsi.edu.cn%2Fshibboleth | Ŷ |  |
|----------------------------|----------------------------------------------------------------------------------------------------|---|--|
|                            | 安徽水利水电职业技术学院(Anhui                                                                                                    |   |  |
|                            | Water Conservancy Technical                                                                                                    |   |  |
|                            | College)                                                                                                    |   |  |
|                            | 安徽新华学院(Anhui Xinhua                                                                                                    |   |  |
|                            | University)                                                                                                    |   |  |
|                            | 安庆师范大学(Anging Normal                                                                                                    |   |  |
|                            | University)                                                                                                    |   |  |
|                            | 白城师范学院(BaiCheng Normal                                                                                                    |   |  |
|                            | University)                                                                                                    |   |  |
|                            | 北京城市学院(Beijing City                                                                                                    |   |  |
|                            | University)                                                                                                    |   |  |
|                            | 北京服装学院(Beijing Institute of                                                                                                    |   |  |
|                            | Fashion Technology )                                                                                                    |   |  |
|                            | 北京工业大学(Beijing University of                                                                                                    |   |  |
|                            | Technology)                                                                                                    |   |  |
|                            | 北京化工大学(Beijing University of                                                                                                    |   |  |
|                            | Chemical Technology)                                                                                                    |   |  |
|                            | 北京交通大学(BEIJING JIAOTONG                                                                                                    |   |  |
|                            | UNIVERSITY)                                                                                                    |   |  |
|                            | 北京理工大学(Beijing Institute of                                                                                                    |   |  |
|                            | Technology)                                                                                                    |   |  |
|                            | 北京联合大学(Beijing Union                                                                                                    |   |  |
|                            | University)                                                                                                    |   |  |
|                            |                                                                                                    |   |  |

4. 北京工业大学登陆页面, 输入学校信息门户的用户名和密码。

| 教育网统一认证与资源共享(C   | ar x +                                                       |              | - 0 ×                                    |
|------------------|--------------------------------------------------------------|--------------|------------------------------------------|
| ← → C ☆ ■ idp-li | ib.bjut.edu.cn/idp/profile/SAML2/Redirect/SSO?execution=e1s1 |              | Q 🕁 🖰 :                                  |
|                  |                                                              |              |                                          |
|                  | 登录到 spoauth2联盟SPOAuth服务                                      |              |                                          |
|                  | 账号                                                           |              |                                          |
|                  | 密码                                                           |              |                                          |
|                  | □ 不保存账号信息                                                    |              |                                          |
|                  | <ul> <li>清微历史授权信息</li> <li>登录</li> </ul>                     |              |                                          |
|                  | CERNET 联邦认证与<br>资源共零基础设施<br>https://spoauth2.carsi.edu.cn/   |              |                                          |
| ᅏᄜᆣᆣᆣᄃ           |                                                              | 國五 L 순 日 二 . | □ 二十二十二十二十二十二十二十二十二十二十二十二十二十二十二十二十二十二十二十 |

5. 登陆成功后,即可访问 PQDT 学位论文全文库。网页上方显示:北京工业大学 CARSI。

| M ProQuest 学位论文全文检索平台 × +  |                                               | - | ٥ | × |
|----------------------------|-----------------------------------------------|---|---|---|
| ← → C ① ③ 不安全   pqdtcn.com |                                               | 4 | 0 | ; |
| ProQuest 学位论文全文检索平台        | 北京工业大学 CARSI(告約)P:115.171.244.118) 🎁株中文 🗸 🔗 💄 | 盦 | • | ? |

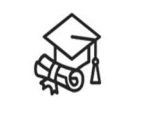

## 学位论文全文检索平台

| 基本检索                                                             | 高级检索          | 分类导航                      |       |
|------------------------------------------------------------------|---------------|---------------------------|-------|
| 请输入你要检索的英文                                                       |               |                           | 检索    |
| □ 精确检索 □ 仅博士论文 □ 可荐购说                                            | 这 机构有全文       |                           |       |
| 热门词                                                              | 中科公告          |                           |       |
| superHydrophobic coatings<br>Refactoring for Secure Java Program | PQDT学<br>高校体验 | 位论文已开通CARSI访问;<br>?! (置顶) | 方式,欢迎 |